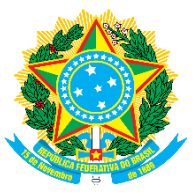

MINISTÉRIO DA CIÊNCIA, TECNOLOGIA, INOVAÇÕES E COMUNICAÇÕES Secretaria de Empreendedorismo e Inovação - SEMPI Departamento de Ciência, Tecnologia e Inovação Digital - DECTI Coordenação-Geral de Ciência, Tecnologia e Inovação Digital - CGID

# **NOVO SIGPLANI**

Roteiro para Geração do Certificado de Crédito Financeiro

Maio/2020

## HISTÓRICO DE REVISÕES

| Versão | Data       | Descrição                                                                                         | Autor                              |
|--------|------------|---------------------------------------------------------------------------------------------------|------------------------------------|
| 1.0    | 06/04/2020 | Elaboração do documento                                                                           | CGID/DECTI/SEMPI<br>CGSI/DTI/SEXEC |
| 1.1    | 20/05/2020 | Orientações sobre opção de<br>regimes de crédito distintos<br>para diferentes<br>estabelecimentos | CGID/DECTI/SEMPI<br>CGSI/DTI/SEXEC |

#### 1. INTRODUÇÃO

A Lei nº 13.969, de 26 de dezembro de 2019 modificou de forma substancial o regime de incentivos à realização de PD&I pelo setor industrial de tecnologia da informação e comunicação (TIC), previsto na Lei no 8.248/1991, conhecida como Lei da Informática, e que vigorou por mais de 2 (duas) décadas, desde sua sanção em 1991.

A alteração da Lei nº 8.248, de 1991, pela Lei nº 13.969, de 2019, trouxe outra sistemática para a concessão do benefício fiscal. Nesta versão atualizada, o incentivo será baseado na geração de certificado de crédito financeiro por parte da pessoa jurídica habilitada, que poderá ser utilizado para fins de compensação de "...débitos próprios, vincendos ou vencidos, relativos a tributos e a contribuições administrados pela Secretaria Especial da Receita Federal do Brasil(...)".

O crédito financeiro será calculado de forma diretamente proporcional ao dispêndio mínimo efetivamente aplicado em atividades de pesquisa, desenvolvimento e inovação conforme preconizado na Lei nº 8.248, de 1991, e os respectivos regulamentos. No entanto, conforme o art. 3º, caput e §§ 5º e 6º, da Lei nº 13.969, de 2019, foram estabelecidos limites para a geração desses créditos, por meio de fixação de limites percentuais máximos que devem ser aplicados sobre a base de cálculo do valor do investimento (PD&IM) do período de apuração (art. 3º, § 1º), ou seja, sobre o faturamento bruto no mercado interno, decorrente da comercialização de bens de tecnologias da informação e comunicação habilitados.

De acordo com a Portaria MCTIC nº 1.294, de 26 de março de 2020, o faturamento bruto compreende exclusivamente o valor bruto declarado em documento fiscal decorrente da comercialização dos bens de tecnologias da informação e comunicação, habilitados à fruição dos incentivos referidos no art. 4º da Lei nº 8.248, de 1991, que tenha sido utilizado como base de cálculo para fins de investimento em pesquisa, desenvolvimento e inovação mínimo no período de apuração, observada as limitações impostas no caput e §§ 5º e 6º do art. 3º da Lei nº 13.969, de 2019. Nesse conceito estão excluídos os descontos concedidos incondicionalmente, as devoluções e as vendas canceladas, no período de apuração, nem os tributos não cumulativos cobrados, destacadamente, do comprador pelo vendedor dos bens na condição de mero depositário.

Diante disso, este documento tem por finalidade apresentar orientações gerais para a geração do certificado de crédito financeiro de que trata a legislação acima mencionada.

As informações declaradas para a geração do referido certificado são de inteira responsabilidade das pessoas jurídicas habilitadas e constarão no Relatório Demonstrativo Anual (RDA) apresentado no ano subsequente ao

período de apuração, os quais serão avaliados pelo MCTIC e pelas auditorias independentes, conforme previsto na Lei 8.248/1991.

### 2. GERAR O CERTIFICADO DE CRÉDITO

1º Passo: Acessar o endereço eletrônico https://novosigplani.mctic.gov.br;

**2º Passo**: Entrar no sistema com o mesmo usuário e senha utilizados cadastrados no MCTIC para declarar o RDA;

|                | MCTIC<br>Ministério da Ciência, Tecnología, Inovações e Comunicações<br>V | 0 |
|----------------|---------------------------------------------------------------------------|---|
| Nome de usuári | io ou e-mail                                                              |   |
|                |                                                                           |   |
| Senha          |                                                                           |   |
|                |                                                                           |   |
|                |                                                                           |   |
|                | Entrar                                                                    |   |
|                | Criar Conta                                                               |   |
|                | Esqueceu sua senha?<br>Suporte Técnico ao Usuário                         |   |
|                | ou                                                                        |   |
|                |                                                                           |   |

Figura 1 - Tela de login do Novo Sigplani.

#### Observação:

- a) Caso o usuário não possua login, deverá realizar o cadastro na opção "Criar Conta".
- b) Somente o Responsável Legal poderá alterar as informações relativas aos demais responsáveis (principal executivo ou responsável técnico) para fins de acesso ao módulo de crédito financeiro do sistema Novo Sigplani. Para isso, deverá abrir um chamado técnico por meio da opção "Suporte Técnico ao Usuário" e seguir as orientações que serão encaminhadas.

3º Passo: Selecionar a empresa para qual o crédito será solicitado;

| NOVO SIGPLANI<br>Sistema de Gestão da Lei da Informátic | a | 199 |  | 6 | -2- | • | ß |  |
|---------------------------------------------------------|---|-----|--|---|-----|---|---|--|
| Seleciona Empresa                                       |   |     |  |   |     |   |   |  |
|                                                         |   |     |  |   |     |   |   |  |
|                                                         |   |     |  |   |     |   |   |  |
|                                                         |   |     |  |   |     |   |   |  |
|                                                         |   |     |  |   |     |   |   |  |
|                                                         |   |     |  |   |     |   |   |  |
|                                                         |   |     |  |   |     |   |   |  |
|                                                         |   |     |  |   |     |   |   |  |
|                                                         |   |     |  |   |     |   |   |  |
|                                                         |   |     |  |   |     |   |   |  |

#### Figura 2 - Tela de seleção de empresa.

**Observação:** No caso de composição de empresas, ou seja, vários estabelecimentos fabris tendo em comum a raiz dos CNPJs, a empresa selecionada se responsabilizará pela solicitação de crédito de toda a composição.

4º Passo: Aceitar os termos da declaração;

| =        | NOVO SIGPLANI<br>Sistema de Gestão da Lei da Informátic | a Empresa: 33.654.831/0001-36 💄 🎧 🗎                                                                                                    |
|----------|---------------------------------------------------------|----------------------------------------------------------------------------------------------------|
| <b>f</b> | Página Inicial                                          | Termos Certificado de Crédito Financeiro                                                                                                    |
|          | Seleciona Empresa                                       |                                                                                                    |
| =+       | Gerir Entidade                                          | Declaro, para os devidos fins de direito, que o crédito financeiro, decorrente dos benefícios referidos no art. 4º da Lei nº 8.248, de 23 de outubro de 1991, e de que                                                                                                    |
| $\sim$   | Gerar Carta de Crédito                                  | trata a Lei nº 13.969, de 26 de dezembro de 2019, constitui, para todos os efeitos, compensação integral em substituição aos incentivos extintos pela revogação dos<br>§§ 1º-A, 1º-D, 1º-E, 1º-F, 5º e 7º do art. 4º da referida Lei nº 8.248, de 1991, ficando mantida(s) a(s) habilitação(ões) anterior(es) sob o amparo da Lei nº 8.248, de                                                                                                    |
| =+       | Gerir Pleito                                            | 1991, até 31 de março de 2020, quando passa(m) para o novo regime estabelecido pela Lei nº 13.969, de 2019.<br>Adicionalmente, declara que, para o ano base de 2020, optará pela geração de crédito financeiro calculado trimestralmente com base no seu dispêndio efetivamente<br>aplicado em atividades de pesquisa, desenvolvimento e inovação (POB), nos termos do art. 11 da Lei nº 8.248, de 1991, e com base nos multiplicadores e<br>limitadores, de que tratam os incisos do caput do art. 3º da Lei nº 13.969, de 2019, observada ainda a vedação de dupla contagem, de que trata o § 11 do art. 3º da<br>Lei nº 13.06 de 2010. |
|          |                                                         | 🗌 Li e Concordo                                                                                                    |
|          |                                                         | <b>CANCELAR</b> ACEITAR                                                                                                    |

Figura 3 - Termos da declaração.

5º Passo: Clicar no menu "Gerar Certificado de Crédito";

Ao acessar a tela de preenchimento da solicitação de certificado de crédito, serão apresentadas as seguintes informações:

- Dados cadastrais da empresa solicitante;
- Identificação dos estabelecimentos da composição empresarial, que possuem habilitação sobre produtos incentivados;
- Regime de crédito
- Faturamento dos Produtos
- Quadro para cálculo dos créditos financeiros de cada estabelecimento.

#### Observações:

- a) Somente a opção de Regime de crédito "TRIMESTRAL" está disponível no momento;
- b) No caso de um ou mais estabelecimentos optar por Regime de crédito anual, a empresa solicitante não deverá preencher as informações de faturamento dos produtos deste(s) estabelecimento(s) para nenhum dos trimestres de apuração do ano calendário.

| =                 | NOVO SIGPLANI<br>Sistema de Gestão da Lei da Informática | 200 -                                                                                                    |                                    | Empresa: 01.263.896/0001-64 💄 🎧 🖹               |
|-------------------|----------------------------------------------------------|----------------------------------------------------------------------------------------------------|------------------------------------|-------------------------------------------------|
| <b>f</b>          | Página Inicial                                           | Empresa responsável por declarar                                                                                                    |                                    |                                                 |
|                   | Seleciona Empresa                                        | Empresa                                                                                                    | CNPJ                               | Tipo                                            |
| =+                | Gerir Entidade                                           | MINISTERIO DA CIENCIA, TECNOLOGIA, INOVACOES E COMUNICACOES                                                                                                    | 01.263.896/0001-64                 | Incentivada/Contratante                         |
| $\mathbf{\Sigma}$ | Gerar Carta de Crédito                                   | Endereço Fabril                                                                                                    |                                    |                                                 |
| =+                | Gerir Pleito                                             | Rod. Ilheus Uruçuca Km 4 - galpão 3 - Ilhéus - BA                                                                                                    |                                    |                                                 |
|                   |                                                          | Empresas que compõe                                                                                                    |                                    |                                                 |
|                   |                                                          | CNPJ Razão Social                                                                                                    | Tipo Enc                           | dereco Fabril                                   |
|                   |                                                          | 01.263.896/0001-64 MINISTERIO DA CIENCIA, TECNOLOGIA, INOVACOES E COMUNICAC                                                                                                    | DES Incentivada/Contratante Ro     | d. Ilheus Uruçuca Km 4 - galpão 3 - Ilhéus - BA |
|                   |                                                          | Regime de Crédito  Timestral-1º Trimestra-2020  Anual  Operiodo Anual  Operiodo Anual  Operiod | al somente estará<br>rtir de 2021! |                                                 |

Figura 4 - Dados da empresa.

6º Passo: Informar o Faturamento com os Produtos Incentivados;

Para informar o Faturamento com os produtos incentivados, o responsável pela declaração deverá clicar no botão "FATURAMENTO DOS PRODUTOS".

| =                 | NOVO SIGPLANI<br>Sistema de Gestão da Lei da Informática | Empresa: 01.263.396/0001-64 🛓 🎧                                                                                                    |   |
|-------------------|----------------------------------------------------------|----------------------------------------------------------------------------------------------------|---|
| <b>A</b>          | Página Inicial                                           | Regime de Crédito                                                                                                    |   |
|                   | Seleciona Empresa                                        | Trimestral - 1° Trimestre - 2020     Anual                                                                                                    |   |
| =+                | Gerir Entidade                                           | FATURAMENTO DOS PRODUTOS                                                                                                    |   |
| $\mathbf{\Sigma}$ | Gerar Carta de Crédito                                   |                                                                                                    | _ |
| =+                | Gerir Pleito                                             | MINISTERIO DA CIENCIA, TECNOLOGIA, INOVACOES E COMUNICACOES - 01.263.896/0001-64 ^                                                                                                    |   |
|                   |                                                          | Iniciain fande en rydou<br>realizado por faturamento<br>nas opções dos inclusos Faturamento Total dos<br>1,2,8 e 4 Producos incentivados Valor de Crédito Limite de Crédito Valor de PD&I - Excedente |   |
|                   |                                                          | Sudam/Sudene/Centro-<br>Oeste 0,00 0 12,13 0 0,00 0 1,57 0 0,00 0                                                                                                    |   |

Figura 5 - Escolha do Regime de Crédito.

O sistema apresentará a tela contendo a lista dos produtos incentivados. O responsável pela declaração deverá selecionar o campo de opção "sim" para os produtos em que houve faturamento no trimestre de apuração do crédito financeiro. Para declarar as informações do faturamento, a opção "Ações" de cada produto deverá ser selecionada.

| =        | NOVO SIGPLANI<br>Sistema de Gestão da Lei da Informátic | •                       |                   | RRADI                               | Empresa: 01.263.896/0001-64      |   | G    | 8    |
|----------|---------------------------------------------------------|-------------------------|-------------------|-------------------------------------|----------------------------------|---|------|------|
| <b>n</b> | Página Inicial                                          | Produtos Incentivados   |                   |                                     |                                  |   |      |      |
|          | Seleciona Empresa                                       |                         |                   |                                     |                                  |   |      |      |
| =+       | Gerir Entidade                                          | Empresa: 01.263.896/000 | 1-64 - MINISTERIO | DA CIENCIA, TECNOLOGIA, INOVACOES E | COMUNICACOES                     |   |      |      |
| $\sim$   | Gerar Carta de Crédito                                  |                         |                   |                                     |                                  |   |      |      |
| =+       | Gerir Pleito                                            | Portaria Data DOU       | NCM               | Nome do Produto                     | Houve Faturamento com Incentivo? | A | ções |      |
|          |                                                         |                         | 9018.13.00        | produto 1                           | Sim O Não                        | 1 | Ê    |      |
|          |                                                         |                         |                   |                                     |                                  |   |      |      |
|          |                                                         |                         |                   |                                     |                                  |   | VO   | LTAR |

Figura 6 - Lista de produtos incentivados.

| =                 | NOVO SIGPLANI<br>Sistema de Gestão da Lei da Informática | app of                                                                             | Empresa: 01.263.896/0001-64 💄 🎧 |
|-------------------|----------------------------------------------------------|------------------------------------------------------------------------------------|---------------------------------|
| A                 | Página Inicial                                           | Produto                                                                            |                                 |
|                   | Seleciona Empresa                                        | Nome do Produto                                                                    |                                 |
| ≡+                | Gerir Entidade                                           | produto i                                                                          |                                 |
| $\mathbf{\Sigma}$ | Gerar Carta de Crédito                                   | NCM                                                                                | Produto de Tecnologia Nacional? |
| ≡+                | Gerir Pleito                                             | 9010.10.00                                                                         | Sim  Nao                        |
|                   |                                                          | Faturamento do Produto                                                             |                                 |
|                   |                                                          | Faturamento, Exportações, Quantidade Produzida e Tributos<br>Ano Base: 2020        |                                 |
|                   |                                                          | Faturamento Biuto no Mercado Interno (RB)<br>12,13                                 | S - Eperteções (RS)             |
|                   |                                                          | Vendas Para a ZFM (Zona Franca de Manaus x equiparadas a exportações) (RS)<br>2,31 | Oventidade Produzida 0          |

Figura 7 – Bem com reconhecimento de Tecnologia Nacional.

Os produtos que possuem modelos com reconhecimento de tecnologia nacional nos termos da portaria MCT 950/2006, aparecerão duplicados na lista de produtos e constarão com o campo "Produto de Tecnologia Nacional" marcado na opção "Sim".

O responsável pela pessoa jurídica habilitada prosseguirá com a declaração do valor do "Faturamento Bruto no Mercado Interno" obtido no trimestre de apuração para a geração do certificado de crédito financeiro.

| =            | NOVO SIGPLANI<br>Sistema de Gestão da Lei da Informática | Empresa: 01.263.396/0001-64                                                                                                    | G    |   |
|--------------|----------------------------------------------------------|----------------------------------------------------------------------------------------------------|------|---|
| ŧ            | Página Inicial                                           | Faturamento, Exportações, Quantidade Produzida e Tributos                                                                                                    |      |   |
|              | Seleciona Empresa                                        | Ano Base: 2020                                                                                                    |      |   |
| =+           | Gerir Entidade                                           | - Faturamento Bruto no Mercado Interno (RS) - Esportações (RS) -                                                                                                    | 0.01 |   |
| $\mathbf{>}$ | Gerar Carta de Crédito                                   | 12,13                                                                                                    | 3,21 |   |
| =+           | Gerir Pleito                                             | Vendas Para a 2PM (Zona Franca de Mansus x equiparadas a exportações) (RS)  2.31                                                                                                    | 0    |   |
|              |                                                          | Informar exclusivamente os valores efetivamente lançados na nota fiscal ou recolhidos às Fazendas Federal e Estaduais (impostos diretos sobre as vendas).  Recolhimento sobre o faturamento bruto PECofece (RE) 0,00 PECofece (RE) 0,00 PECOFECE (RE) 0,00 PECOFECE 0,00 PECOFECE 0,00 PECOFECE 0,00 PE | 0,00 |   |
|              |                                                          |                                                                                                    | · )  | 1 |

Figura 8 - Declaração do Faturamento Bruto e Recolhimentos.

#### Observação:

- a) O valor do Faturamento Bruto será obtido pela somatória dos seguintes valores: Faturamento Bruto no Mercado Interno - (IPI + Devoluções + ICMS(ST))
- b) Ressalta-se que os valores declarados nos campos "PIS/COFINS", "ICMS", "AQUISIÇÕES", bem como nos campos de impostos auferidos de "IPI" e "ICMS", embora tenham seu preenchimento obrigatório, não entram no cálculo para geração de crédito financeiro. No entanto, estas informações serão utilizadas para o cálculo/cômputo do faturamento da contrapartida de investimentos em P&D, conforme estabelecido pela Lei de Informática antes da alteração pela Lei 13.969/2019.

**7º Passo**: Após a declaração dos faturamentos de cada produto, o sistema totalizará os valores calculados no **6º Passo** na coluna "Faturamento Total dos produtos Incentivados", apresentando o "Limite de Crédito" na coluna pertinente. A partir daí, o responsável da pessoa jurídica habilitada deverá preencher o campo "Investimentos em P,D&I realizado por faturamento nas opções dos incisos I, II, III, e IV" com o valor do dispêndio efetivamente aplicado no período.

| =        | NOVO SIGPLANI<br>Sistema de Gestão da Lei da Informática |                                                      |                                                   |     | <u> </u>              |        |                   |   | Empresa: 01.2     | 53.89 | 5/0001-64          | •      | G   | - |
|----------|----------------------------------------------------------|------------------------------------------------------|---------------------------------------------------|-----|-----------------------|--------|-------------------|---|-------------------|-------|--------------------|--------|-----|---|
| <b>f</b> | Página Inicial                                           | MINISTERIO DA CIENC                                  | IA, TECNOLOGIA, INC                               | VAC | OES E COMUNICACO      | ES - ( | 1.263.896/0001-64 |   |                   |       |                    |        | ^   |   |
|          | Seleciona Empresa                                        |                                                      | Investimentos em P,D&I                            |     |                       |        |                   |   |                   |       |                    |        |     |   |
| ≡+       | Gerir Entidade                                           |                                                      | realizado por faturamen<br>nas opções dos incisos | nto | Faturamento Total dos |        |                   |   |                   |       |                    |        |     |   |
| $\geq$   | Gerar Carta de Crédito                                   |                                                      | 1,2,3 e 4                                         | _   | Produtos Incentivados |        | Valor de Credito  |   | Limite de Credito |       | Valor de P,D&I - I | Excede | nte |   |
| ≡+       | Gerir Pleito                                             | Sudam/Sudene/Centro-<br>Oeste                        | 1,00                                              | U   | 12,13                 | Ð      | 1,57              | 0 | 1,57              | Ð     |                    | 1,67   | 0   |   |
|          |                                                          | Sudam/Sudene/Centro-<br>Oeste/Tecnologia<br>Nacional | 0,00                                              | 0   | 0,00                  | 0      | 0,00              | 0 | 0,00              | 0     |                    | 0,00   | 0   |   |
|          |                                                          | Outras Regiões                                       | 0,00                                              | 0   | 0,00                  | 0      | 0,00              | 0 | 0,00              | 0     |                    | 0,00   | 0   |   |
|          |                                                          | Outras Regiões<br>Tecnologia Nacional                | 0,00                                              | 0   | 0,00                  | 0      | 0,00              | 1 | 0,00              | 0     |                    | 0,00   | 0   |   |
|          |                                                          | Total                                                | 1,00                                              |     | 12,13                 |        | 1,57              |   | 1,57              |       |                    | 1,67   |     |   |

Figura 9 - Declaração dos investimentos em PD&I e cálculo do crédito financeiro.

#### Observação:

- a) Somente os campos das regiões e tipos de produto (se tecnologia nacional ou não) que possuírem Faturamento de produtos informados estarão habilitados para preenchimento.
- b) No caso de composição de empresas, a pessoa jurídica que se responsabilizou pela declaração deverá preencher os valores aplicados por todas empresas da composição.
- c) Após a declaração dos investimentos em PD&I nos campos pertinentes, o sistema aplicará as fórmulas de cálculo para estabelecer o "Valor do Crédito" e o "Valor de PD&I", caso extrapole o limite de crédito calculado.

|                                                   | Investimentos em P,D&I rea<br>por faturamento nas opçõe<br>incisos 1,2,3 e 4 | ilizado<br>s dos | Faturamento Total dos Produ<br>Incentivados | itos   | Valor de Crédito |   | Limite de Crédito |   | Valor de P,D&I - Excedente |   |
|---------------------------------------------------|------------------------------------------------------------------------------|------------------|---------------------------------------------|--------|------------------|---|-------------------|---|----------------------------|---|
| Sudam/Sudene/Centro-Oeste                         | 1,00                                                                         | 0                | 12,13                                       | 0      | 1,57             | 0 | 1,57              | 0 | 1,67                       | 0 |
| Sudam/Sudene/Centro-<br>Oeste/Tecnologia Nacional | 0,00                                                                         | 0                | 0,00                                        | 0      | 0,00             | 0 | 0,00              | 0 | 0,00                       | 0 |
| Outras Regiões                                    | 0,00                                                                         | 0                | 0,00                                        | 0      | 0,00             | 0 | 0,00              | 0 | 0,00                       | 0 |
| Outras Regiões Tecnologia<br>Nacional             | 0,00                                                                         | 0                | 0,00                                        | 0      | 0,00             | 0 | 0,00              | 0 | 0,00                       | 0 |
| Total                                             | 1,00                                                                         |                  | 12,13                                       |        | 1,57             |   | 1,57              |   | 1,67                       |   |
| Crédito Disponível                                | Valor de RD&I - Excedente                                                    | 1,               | 67                                          | e Acum | 1,67             |   | 0,00              |   | 0,00                       |   |

Figura 10 – Valor do Crédito Financeiro e excedente.

8º Passo: Ler e aceitar o "Termo de Responsabilidade"

| =            | NOVO SIGPLANI<br>Sistema de Gestão da Lei da Informática | Empresa: 01.243 894/0001-64 🔔 🎧 🖹                                                                                                    |
|--------------|----------------------------------------------------------|----------------------------------------------------------------------------------------------------|
| ft.          | Página Inicial                                           |                                                                                                    |
|              | Seleciona Empresa                                        | Crédito Disponivel                                                                                                    |
| =+           | Gerir Entidade                                           | Valor de Dédito Valor de PDBI - Excedente Valor de PDBI - Excedente Acumulado                                                                                                    |
| $\mathbf{>}$ | Gerar Carta de Crédito                                   |                                                                                                    |
| ≡+           | Gerir Pleito                                             |                                                                                                    |
|              |                                                          | Termo de responsabilidade RESPONSABILIDADE DA PESSOA JURÍDICA A empresa se responsabiliza pela exatidão e veracidade das informações prestadas e declaradas, ciente de que, se faisa a declaração, ficará sujeito às penas da lei, em especial às do crime de faisidade ideológica, conforme previsto no art. 299 do Código Penal: |
|              |                                                          | 🗾 Li e Concordo                                                                                                    |
|              |                                                          | VISUALIZAR CERTIFICADO                                                                                                    |

Figura 11 - Termo de responsabilidade.

#### Observação:

a) O botão "Gerar Certificado" somente estará disponível após o preenchimento de todos os campos de faturamento e aplicação em PD&I.

**9º Passo**: Após clicar no botão "Gerar Certificado", o sistema apresentará a tela "Enviar Certificado de Crédito Financeiro", onde será possível visualizar as informações do certificado gerado, conforme apresentado abaixo:

| ≡            | NOVO SIGPLANI<br>Sistema de Gestão da Lei da Informática | 1                                                                                                    | Read on I                                                   | Empresa: 01.263.89             | 96/0001-64 | <u>։</u> դ  |            |  |  |  |
|--------------|----------------------------------------------------------|----------------------------------------------------------------------------------------------------|-------------------------------------------------------------|--------------------------------|------------|-------------|------------|--|--|--|
| <b>f</b>     | Página Inicial                                           | Enviar Certificado de C                                                                                                    | rédito Financeiro                                           |                                |            |             |            |  |  |  |
|              | Seleciona Empresa                                        |                                                                                                    |                                                             |                                |            |             |            |  |  |  |
| =+           | Gerir Entidade                                           | Novo Certificado de Crédito Financeiro Gerado     Foi persol um novo Certificado de Crédito Financeiro. Solicita-se o envio pela empresa até o fechamento do trimestre atual. Caso o envio não ocorra, a(s) nova(s) cartas geradas serão     foroarceitor de reservo en sera entendera Antendera Da hudidas cares exerante de acrífito. |                                                             |                                |            |             |            |  |  |  |
| $\mathbf{>}$ | Gerar Carta de Crédito                                   |                                                                                                    |                                                             |                                |            |             |            |  |  |  |
| =+           | Gerir Pleito                                             | desconsideradas, somente as cartas enviadas a recenta rederal, salo validas para a geração de Crêdilo.                                                                                                    |                                                             |                                |            |             |            |  |  |  |
|              |                                                          | Certificados Gerados                                                                                                    |                                                             |                                |            |             |            |  |  |  |
|              |                                                          | CNPJ                                                                                                    | Empresa                                                     | Crédito                        |            | Ações       |            |  |  |  |
|              |                                                          | 01.263.896/0001-64                                                                                                    | MINISTERIO DA CIENCIA, TECNOLOGIA, INOVACOES E COMUNICACOES | R\$ 1,57                       | <b>_</b>   | >\$         |            |  |  |  |
|              |                                                          |                                                                                                    |                                                             |                                |            | ۵           | Visualizar |  |  |  |
|              |                                                          |                                                                                                    | It                                                          | tens por página 5 💌 1 - 1 de 1 | < <        | > 3         |            |  |  |  |
|              |                                                          |                                                                                                    |                                                             | Ativar o Mila                  |            | R CERTIFICA | po         |  |  |  |

Figura 12 - Visualização prévia do Certificado Financeiro e Envio.

O sistema gerará uma prévia do Certificado de Crédito para a empresa solicitante e para cada uma das demais empresas da composição, se existirem.

Os certificados de crédito gerados serão apresentados em uma nova tela, após selecionar a opção de visualizar do campo "Ações".

A empresa deverá visualizar o documento PDF e verificar se todas as informações apresentadas estão corretas antes de enviar o certificado.

#### Observação:

 a) É importante ressaltar que, enquanto a empresa não clicar no botão "Enviar Certificado", o crédito financeiro não será enviado para os sistemas da Receita Federal do Brasil (RFB).

**10º Passo**: Após clicar no botão "ENVIAR CERTIFICADO" para efetuar seu envio à RFB, o sistema apresentará na mesma tela a lista com o(s) certificado(s) enviado(s). O responsável pela pessoa jurídica habilitada poderá visualizar o certificado enviado, assim como o recibo relativo ao envio do certificado de crédito financeiro, o qual contém os dados que foram declarados para o cálculo do crédito.

| =  | NOVO SIGPLANI<br>Sistema de Gestão da Lei da Informática |                              | المركم و                                                       |          | Ţ                  |                    | Empresa: 01.263.896/0001-6- | • <b>-</b> 6      | )   |
|----|----------------------------------------------------------|------------------------------|----------------------------------------------------------------|----------|--------------------|--------------------|-----------------------------|-------------------|-----|
| ħ  | Página Inicial                                           | Certificados Gerados         |                                                                |          |                    |                    |                             |                   |     |
|    | Seleciona Empresa                                        | CNPJ                         | Empresa                                                        |          |                    | (                  | Crédito                     | Açi               | ões |
| F+ | Gerir Entidade                                           | Nenhum registro encontrado.  |                                                                |          |                    |                    |                             |                   |     |
| >  | Gerar Carta de Crédito                                   |                              |                                                                |          |                    |                    |                             |                   |     |
| =+ | Gerir Pleito                                             |                              |                                                                |          |                    | Itens por página 5 | ▼ '0 de 0  <                | < >               | >1  |
|    |                                                          |                              |                                                                |          |                    |                    |                             | ENVIAR CERTIFIC   | ADO |
|    |                                                          | Certificados Enviados para F | Receita Federal                                                |          |                    |                    |                             |                   |     |
|    |                                                          | CNPJ                         | Empresa                                                        | Crédito  | Trimestre          | Data de envio      | Recibo                      | Visualizar        |     |
|    |                                                          | 01.263.896/0001-64           | MINISTERIO DA CIENCIA, TECNOLOGIA,<br>INOVACOES E COMUNICACOES | R\$ 1,57 | 1º Trimestre/ 2020 | 02/04/2020         | MCTIC.421844131             | Visualizar Recibo |     |
|    |                                                          | 01.263.896/0001-64           | MINISTERIO DA CIENCIA, TECNOLOGIA,<br>INOVACOES E COMUNICACOES | R\$ 1,57 | 1º Trimestre/ 2020 | 06/04/2020         | MCTIC.4621461856-2020       | \$                |     |

Figura 13 - Visualização das cartas de crédito geradas e recibo de envio.

#### **Observações:**

- a) Somente as cartas enviadas para a RFB serão consideradas válidas para efeito de solicitação de crédito;
- b) O valor do crédito da empresa será correspondente à soma dos créditos presentes em todos os certificados gerados.

#### 3. COMPENSAÇÃO DO CRÉDITO FINANCEIRO

A RFB expedirá orientações específicas acerca do procedimento e condições necessárias para homologação e compensação do crédito financeiro.

Somente poderão ser compensados os certificados enviados por meio do Sistema Novo Sigplani, módulo "Gerar Certificado de Crédito", o qual poderá ser acessado a partir do endereço eletrônico: https://novosigplani.mctic.gov.br